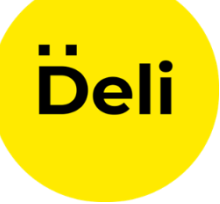

# Инструкция для приложение DELI Водитель

#### ШАГ 1

Скачайте приложение DELI Водитель в RuStore AppStore GooglePlay

RuStore - https://apps.rustore.ru/app/ru.taxideli

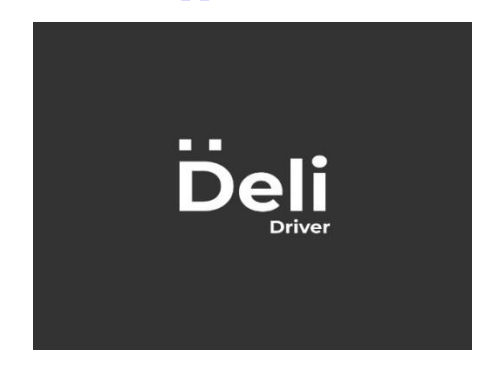

#### ШАГ 2

Запустите приложение и пройдите в раздел регистрация

|    | Ī     | Deli<br>Takcu                   |
|----|-------|---------------------------------|
| Bx | од    |                                 |
| 7  | Ŧ     | Номер телефона                  |
| Па | ароль | ,                               |
|    |       | вход                            |
|    |       | Регистрация Восстановить пароль |
|    |       |                                 |
|    |       |                                 |

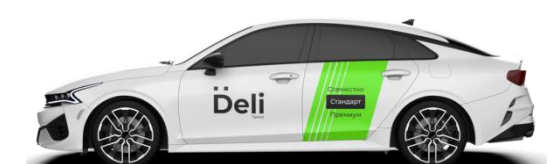

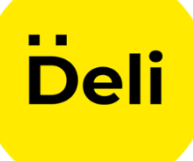

#### ШАГ З

Заполните необходимые данные и нажмите клавишу "Продолжить"

\* на некоторых смартфонах клавиша "Продолжить" может отображаться ниже области экрана, в данном случае что бы ее нажать необходимо поднять экран вверх

| ← Регистрация                | ← Регистрация                           |
|------------------------------|-----------------------------------------|
| Заполните данные:            | / • номер телефона                      |
| 7 - Номер телефона           | Электронная прчта                       |
| Электронная почта            | Пароль                                  |
| Пароль                       | Не менее 6 симвопрв<br>Повторите пароль |
| Повторите пароль             | Принимаю условия и положения            |
| Принимаю условия и положения | Продолжить                              |

## ШАГ 4 Укажите Ваше гражданство

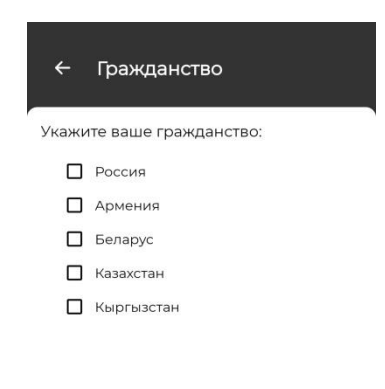

Продолжить

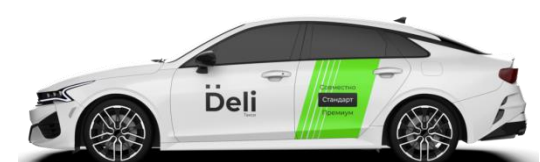

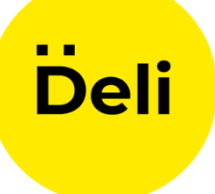

Получите SMS с кодом подтверждения регистрации и введите полученный код в соответствующее поле

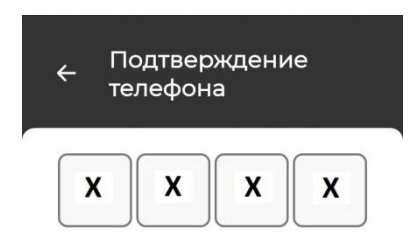

#### ШАГ 5

Войдите в приложение используя свои данные

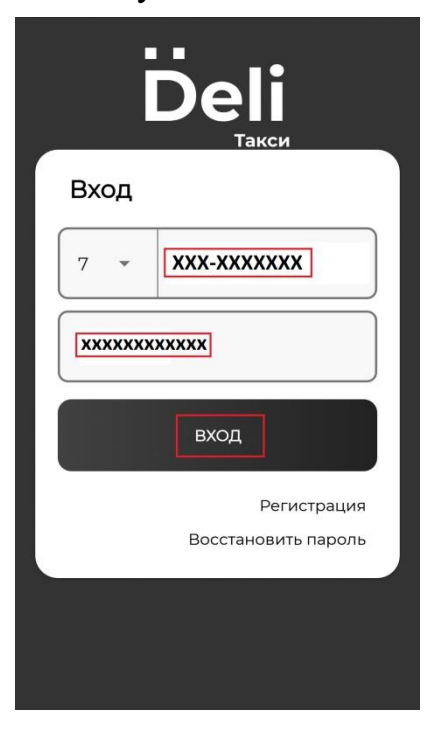

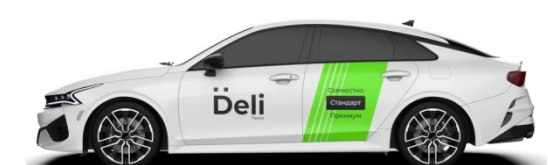

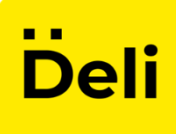

Пройдите фото контроль документов

\* на некоторых смартфонах клавиша "СДЕЛАТЬ ФОТО" может отображаться ниже области экрана, в данном случае что бы ее нажать необходимо поднять экран вверх

| ← Документы                                                |           |                                                 | ÷                                                 | Паспорт |  |
|------------------------------------------------------------|-----------|-------------------------------------------------|---------------------------------------------------|---------|--|
| Для работы в нашем се<br>требуется подтвержден<br>личности |           |                                                 |                                                   |         |  |
| Паспорт<br>и регистрация                                   | Загрузить |                                                 |                                                   |         |  |
| Селфи с паспортом                                          | Загрузить |                                                 |                                                   |         |  |
| Водительское<br>удостоверение                              | Загрузить |                                                 |                                                   |         |  |
| Селфи                                                      | Загрузить |                                                 | Сфотографирунте разворот<br>паспорта со страницей |         |  |
| Принимаю условия с<br>обработки данных                     |           | регистрации, данные должны<br>быть хорошо видны |                                                   |         |  |
| продолжи                                                   |           | СДЕЛАТЬ ФОТО                                    |                                                   |         |  |

#### ШАГ 5

Укажите ИНН таксопарка к которому вы прикреплены

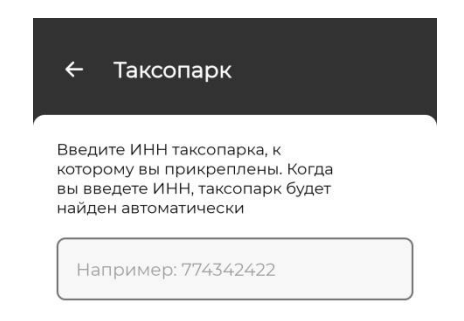

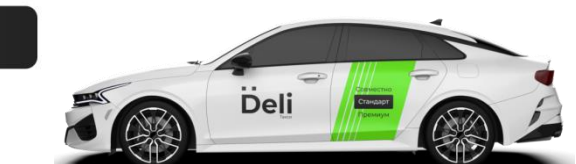

отправить

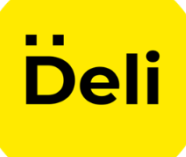

ШАГ 7 Дождитесь подтверждения Ваших данных

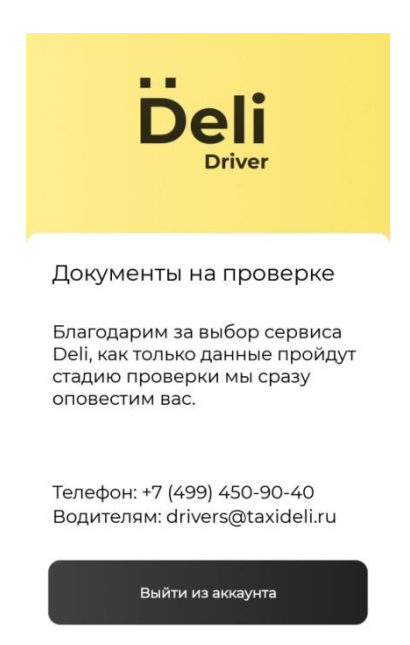

## ШАГ 7

Ваш баланс должен быть не менее 100 рублей, иначе заказы от агрегатора DELI- будут недоступны. Баланс может Вам пополнить только Ваш таксопарк

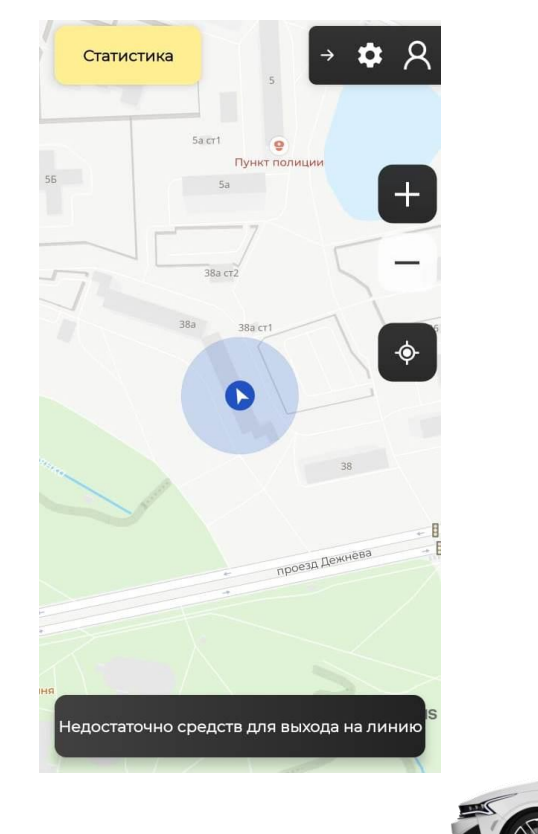

Deli

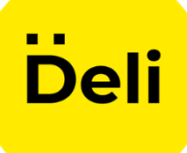

После одобрения данных Вы сможете начать принимать заказы нажав клавишу "ВЫЙТИ НА ЛИНИЮ"

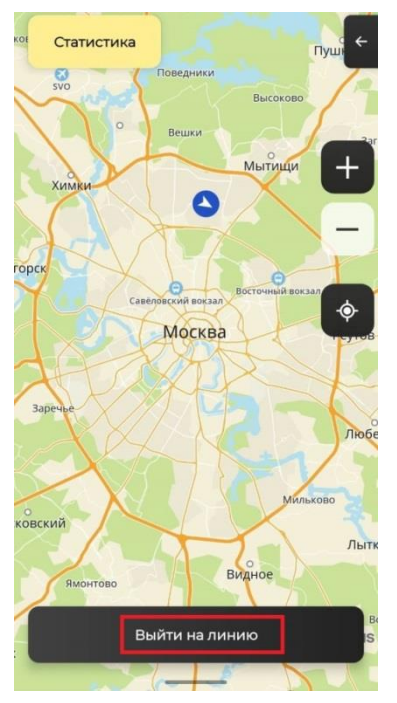

## ШАГ 9

При появлении окна с информацией о заказе нажмите клавишу "ПРИНЯТЬ"

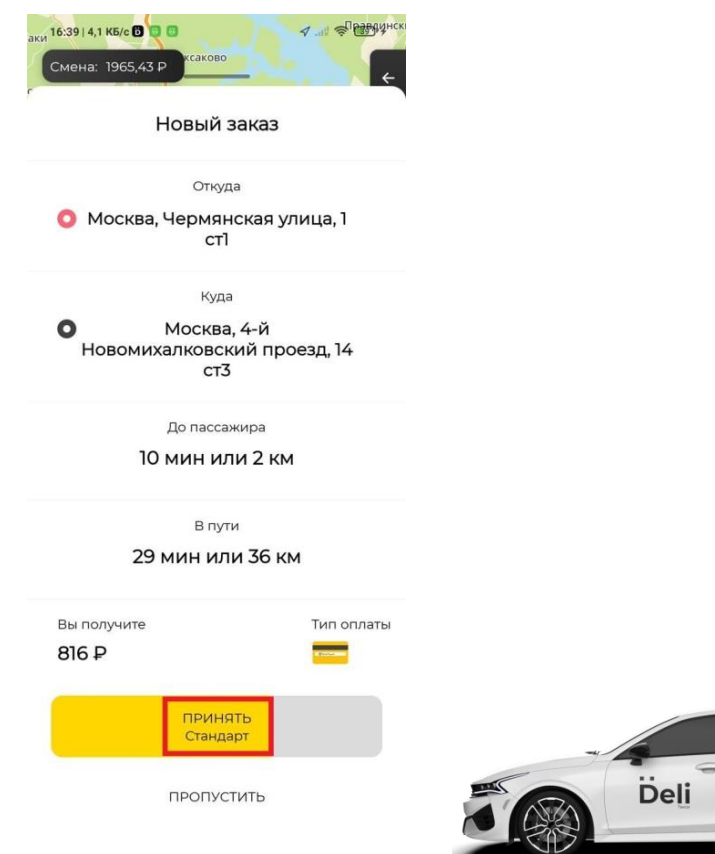

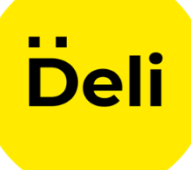

Подъехав в указанный адрес для забора пассажира, нажмите клавишу "Я ПРИЕХАЛ"

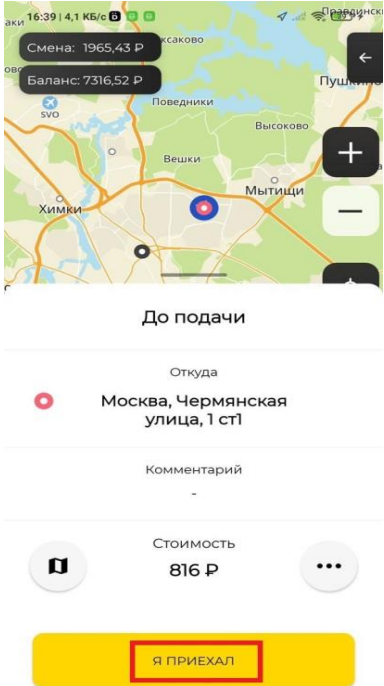

#### ШАГ 11

Забрав пассажира нажмите клавишу "ПОЕХАЛИ"

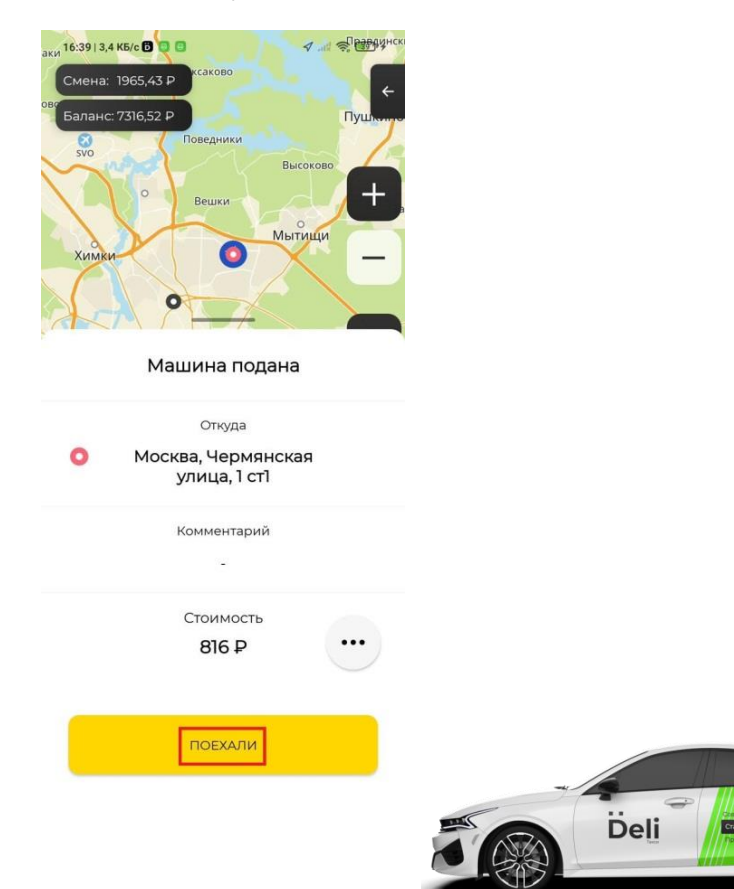

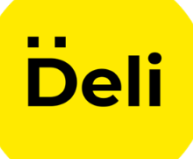

Приехав в пункт назначения нажмите клавишу "ПРИЕХАЛИ"

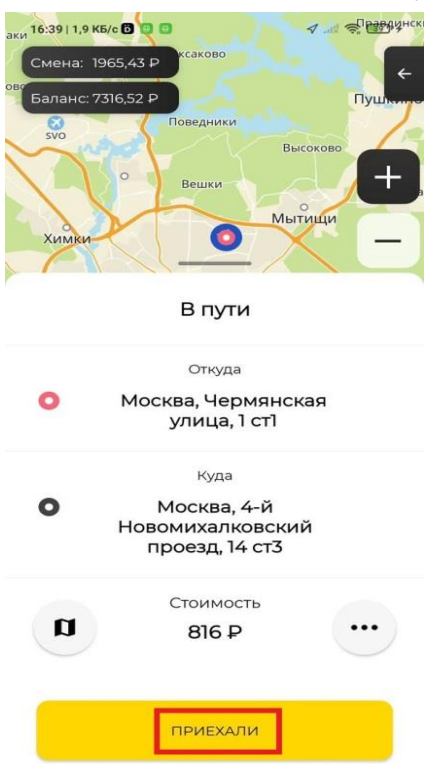

## ШАГ 13

После высадки пассажира нажмите клавишу "ЗАВЕРШИТЬ"

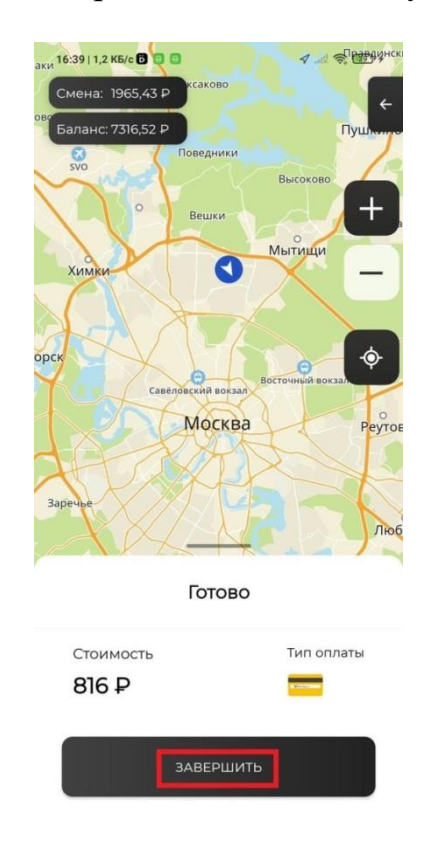

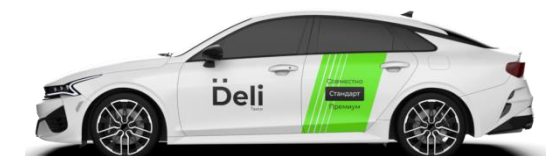